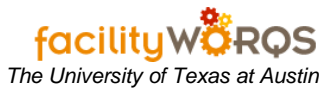

# PROCEDURE

1. Open the Capital Projects Workbench form

# Capital Project Workbench Form – Header Section

| W All Capit | al Projects |                                                           | /iew   |
|-------------|-------------|-----------------------------------------------------------|--------|
| P Number    | Building    | Description                                               | Status |
| CP165044    | 0040        | WWH: REPLACE DOOR OF WWH                                  | CNS    |
| P137250     | 0040        | WWH: PROVIDE TAS & F&LS COMPLIANT DOORS                   | CNS    |
| 306908      | 0040        | WWH: MODERNIZE ELEVATORS #1, #2 & 3                       | CON    |
| CP005275    | 0040        | WWH: ELECTRICAL DISTRIBUTION UPGRADE FOR 3RD & 4TH FLOORS | CON    |
| CP175230    | 0040        | WWH: REMOVE BATHTUB AND PATCH OR REDO WALL                | SCHE   |
| CP132431    | 0442        | WRW: REPLACE ROOF - DESIGN AND INSTALL                    | CON    |
| CP165889    | 0442        | WRW: REPLACE HOT/COLD LATERALS AND RESIZE DUCTS IN 110    | SCHE   |
| P081810     | 0442        | WRW: RENOVATE SUITE 402 FOR PROF. BUCKLEY                 | SUBS   |
| 306811      | 0442        | WRW: RENOVATE GEN'L PURPOSE CLASSROOM 102 (DESIGN ONLY)   | DESI   |
| P152464     | 0442        | WRW: PROVIDE PATHWAY TO RM 416                            | SD_E   |
| 207530      | 0442        | WRW: MODERNIZE ELEVATOR #1                                | CON    |
| CP072336    | 0442        | WRW: ACCESSIBILITY COMPLIANCE - DESIGN                    | SCHE   |
| ( X         |             |                                                           |        |

- a. Click on the View arrow and choose 'All Project Assigned to Me' (if not already set as your default view).
- b. Select the appropriate CP and click on 'View/Edit...' (This will open the CP Form)
- 2. CP Form
  - a. Click on the PO's tab.

.

-

# Capital Project CP Number CP130052 SER: INSTALLATION OF LARGE WAREHOUSE CEILING FAN IN SER 222 Parent CP General Details Versions Approvals Schedule Accounts Budget Work Orders POs Location Release PO Number No. Budget Code Vendor/Contractor Description Status Amount Amount

## Capital Project Form – Pos Tab

- i) Status Verify that all Purchase Orders are 'Complete'.
- b. Click on the Work Order Tab

Capital Project Form – Work Orders Tab

| Poly Number | P130052  | SER: INSTA        | LLATION OF LARGE W/ | REHOUSE CEILING | FAN IN SEF | R 222         |
|-------------|----------|-------------------|---------------------|-----------------|------------|---------------|
| neral De    | tails Ve | ersions Approvals | Schedule Accounts   | Budget Work O   | rders P    | Ds Location   |
| WO Number   | Descrip  | tion              |                     | Status          |            |               |
| 36261020    | DESIG    | N NON-CHARGE P    | ANNING/ESTIMATING   | CLOSED          |            | View          |
|             |          |                   |                     |                 | — I [      | Add           |
|             |          |                   |                     |                 |            | <u>C</u> osts |
|             |          |                   |                     |                 |            |               |
| -           |          |                   |                     |                 |            |               |
|             |          |                   |                     |                 |            |               |
|             |          |                   |                     |                 |            |               |
| -           |          |                   |                     |                 | -          |               |
| -           |          |                   |                     |                 |            |               |
| -           |          |                   |                     |                 |            |               |
| ŀ           |          |                   |                     |                 |            |               |

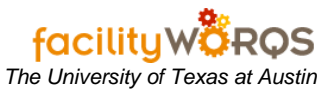

- i) Verify that all work orders have one of the following statuses:
  - (1) **CLOSED** All work is complete, all labor is charged, and all materials are charged to this work order. Prevents further charges after five days.
  - (2) PO\_ACTIVE The WO has Active PO(s); user cannot close WO until all POs are COMPLETE. (Work Orders that are ready to close but have active Purchase Orders should be changed to PO\_ACTIVE before being sent to the Business Services Accounting staff.)
  - (3) **CANCELED** Used to inactivate work orders that will not be used and that have no charges against them.
- ii) Verify that all secondary crews are in 'Complete' status.
  - (1) Right Click on WO number and choose **Close**. This opens the standard Work Order form.
  - (2) Click on the Crews tab to check the status of Secondary Labor.
- iii) Verify that all Contract work orders are 'Complete'.
- c. Click on the Budget Tab.

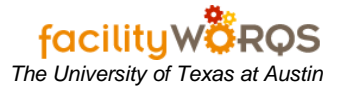

# **Closing out FAMIS Capital Projects**

# Capital Project Form – Budget Tab

| 🖌 Capital Project | 0000000000000000 | 000000000   | 2000000000 | 0000000000 | 00000000 | 000000000000 | 9993     | 0000   | 99999999 <b>20</b> |
|-------------------|------------------|-------------|------------|------------|----------|--------------|----------|--------|--------------------|
| CP Number CP      | CP130052         | SER: INSTAL | LATION OF  | LARGE WA   | REHOUSE  | CEILING FAN  | IN SE    | ER 222 | 2                  |
| General De        | tails Versions   | Approvals   | Schedule   | Accounts   | Budget   | Work Orders  | F        | POs -  | Locations          |
| Version 1         | INITIAL CAP      | TAL PROJEC  | T VERSION  | 1          |          |              |          | D      | etails             |
|                   |                  |             |            |            |          |              | -        | Qo     | mpare              |
| Carlo             | Description      |             |            | Die        | need Ant | Ferenated    | t and    | 5      | 2osts              |
| Code              | Description      | _           |            |            |          | Forecasted A | nn<br>TA |        |                    |
|                   | ļ                |             |            |            | <u> </u> |              |          |        |                    |
|                   |                  |             |            |            |          |              |          |        |                    |
|                   |                  |             |            | _          |          |              | -8       |        |                    |
|                   |                  |             |            |            |          |              | -1       |        |                    |
|                   |                  |             |            |            |          |              |          |        |                    |
|                   |                  |             |            | _          |          |              |          |        |                    |
|                   |                  |             |            |            |          |              |          | 1      |                    |
| Un                | allocated Funds  |             |            |            | ]        |              |          | J      |                    |
|                   |                  |             |            |            |          |              |          |        |                    |

- i) Check for accuracy.
  - (1) **Amts** Update amounts as needed to reflect final costs (created new version at the Versions tab).
- d. Click on the Schedule Tab.

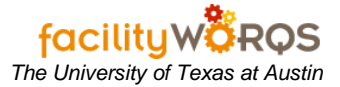

| Capital | Project | Form – | Schedule | Tab |
|---------|---------|--------|----------|-----|
|---------|---------|--------|----------|-----|

| 🖌 Capital Project               |         |                 |                  | 44446666666666666    | 00000000000003 |
|---------------------------------|---------|-----------------|------------------|----------------------|----------------|
| CP Number CP130052<br>Parent CP | SER     | INSTALLATION    | OF LARGE WAREHOU | ISE CEILING FAN IN S | SER 222        |
| General Details Versio          | ons Ap  | provals Schedul | e Accounts Budge | t Work Orders        | POs Locations  |
| Version 1 INITIAL C             | CAPITAL | PROJECT VERSI   | ON               |                      |                |
|                                 |         |                 | Planned Dates    | Fo                   | recasted Dates |
|                                 | Dur     | Begin           | End              | Begin                | End            |
| FEASIBILITY                     | 0       |                 |                  |                      |                |
| PROGRAMMING                     | 0       | Í               |                  |                      |                |
| SCHEMATIC DESIGN                | 30      | 7/12/2005       | 8/11/2005        | 7/12/2005            | 8/11/200       |
| FUNDING PENDING                 | 0       | ĺ               |                  | 1                    |                |
| DESIGN DEVELOPMENT              | 0       | 1               |                  |                      |                |
| CONSTRUCTION DOCS               | 0       | 1               |                  | - î                  |                |
| BID                             | 0       | 1               |                  | Î                    |                |
| MASTER SCHED                    | 0       | 1               |                  |                      |                |
| CONSTRUCTION                    | 0       | 1               |                  | - î                  |                |
| SUBSTANTIAL COMP                | 0       | Î               |                  |                      |                |
| ONSTRUCTION WARRANTY            | 0       | 1               |                  |                      |                |
|                                 |         | •               | a<br>22225       | 7                    |                |

- (1) Update the affected milestones in the Actual Dates column as appropriate.
- (2) Don't forget to enter an Actual Begin and End date for the Construction Warranty row.
- ii) Click on the Versions Tab.

# Capital Project Form – Versions Tab

| f Capital Proj         | ect Cristianstation | 00000000000  | 00000000 | 0000000000 | 00000000 |                  | 8000000   | 9999999 <b>⊻ ×</b> |
|------------------------|---------------------|--------------|----------|------------|----------|------------------|-----------|--------------------|
| CP Number<br>Parent CP | CP130052            | SER: INSTALI | ATION OF | LARGE WA   | REHOUSE  | E CEILING FAN IN | I SER 222 |                    |
| General                | Details Versions    | Approvals    | Schedule | Accounts   | Budget   | Work Orders      | POs       | Locations          |
| Version                | Title               |              |          | Author     | ized     | SFB              | _         |                    |
|                        | INITIAL CAPITAL PR  | OJECT VERSIO | лс       |            |          |                  |           | /iew               |
|                        |                     |              |          |            |          |                  | Aut       | horize             |
|                        |                     |              |          |            |          |                  | R         | wise               |
|                        |                     |              |          |            |          |                  |           |                    |
|                        |                     |              |          |            |          |                  |           |                    |
|                        |                     |              |          |            |          |                  |           |                    |
|                        |                     |              |          |            |          |                  |           |                    |
|                        |                     |              |          |            |          |                  |           |                    |
|                        |                     |              |          |            |          |                  |           |                    |
|                        |                     |              |          |            |          |                  |           |                    |
|                        |                     |              |          |            |          |                  |           |                    |
|                        |                     |              |          |            |          |                  |           |                    |
|                        |                     |              |          |            |          |                  |           |                    |
|                        |                     |              |          |            |          |                  |           |                    |

- (i) Check for completeness.
  - 1. Authorize Freeze the latest version by clicking the 'Authorize' button on the right.
- (b) Click on the General tab.

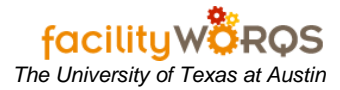

Capital Project Form – General Tab – General Information Section

| General Infor                                     | mation                                        |                                                  | Lucos -                    | Feee        |
|---------------------------------------------------|-----------------------------------------------|--------------------------------------------------|----------------------------|-------------|
| Status<br>Type<br>Open Date                       | FS_PMCS_RENO V<br>TUE JUL 12, 2005            | Assigned To<br>Project Manager<br>Funding Amount | 00382<br>                  | Audit Trail |
| Location<br>Site U<br>Building O<br>Floor<br>Room | TM                                            | Requestor Infor<br>Bequestor<br>Telephone        | mation<br>MUHLSTEIN_DENNIS | Dates       |
| Description<br>PLEASE DO A<br>WAREHOUSE           | CONSTRUCTABILITY REV<br>CEILING FAN. THESE AR | 'IEW FOR INSTALLAT<br>E THE REQUIREMEN           |                            |             |

- (2) **Status** Change project Status
  - (a) Change the Status of the project to ACCOUNTING.
- iii) Click on the Attachments button.

### Attachments Form

| Title                     |                                                                                                    |         |
|---------------------------|----------------------------------------------------------------------------------------------------|---------|
| PROJ                      | ECT COORDINATION COMMENTS                                                                                                    | P       |
| DESI                      | SN MANAGER COMMENTS                                                                                                    |         |
| FUND                      | ING COMMENTS                                                                                                    |         |
| CLIEN                     | IT CONTACT COMMENTS                                                                                                    |         |
| OLD [                     | DESIGN MANAGER COMMENTS I                                                                                                    |         |
|                           |                                                                                                    | 1       |
|                           |                                                                                                    | ]<br>Je |
| Гехt                      |                                                                                                    | Je      |
| Text<br>12/03/06<br>ORDER | 5 SHH: TWO CHANGE ORDERS BEING PROCESSED. ONE NEW FIRE EXIT ONLY SIGN ON<br>, PER CHANGE ORDER REQUEST. ALL OTHER WORK COMPLETE. |         |

- (1) Select the Design Manager Comments and click on the **Edit** button.
  - (a) Click twice in the text field to deselect the highlighted text.

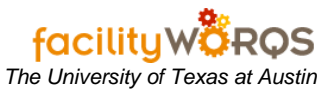

- (b) At the top of the text box insert updated comment that the project status has been changed.
- (c) See your departmental Business Rules for approved Notes format.
- (2) Close the Attachments form and Close the Capital Project form.